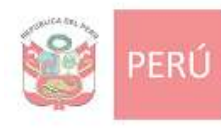

Ministerio de Vivienda, Construcción y Saneamiento

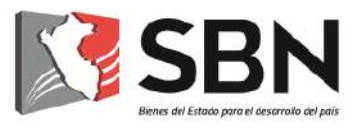

# SUPERINTENDENCIA NACIONAL DE BIENES ESTATALES

# **GUIA DE USUARIO**

MESA DE PARTES VIRTUAL DE LA SBN

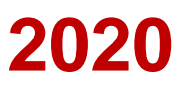

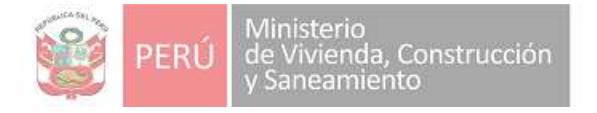

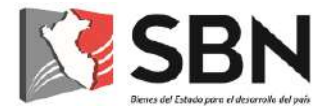

### Histórico de la versión de la Guía de Usuario

| Fecha      | Versión     | Cambios | Autor                                                                                                    |
|------------|-------------|---------|----------------------------------------------------------------------------------------------------|
| 25/04/2020 | Versión 1.0 | Nuevo   | <ul> <li>Frank Fleming Villano</li> <li>Jefe de la UTD</li> <li>Matilde Román Fuentes</li> <li>Abogada de la UTD</li> <li>Yessenia Ortiz Merel</li> <li>Especialista en Proyectos</li> <li>de Sistemas de Información.</li> </ul> |

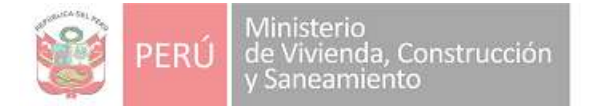

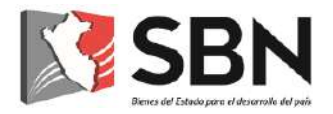

## ÍNDICE

| I.                                                          | Obje       | tivo 4                                           |  |  |  |
|-------------------------------------------------------------|------------|--------------------------------------------------|--|--|--|
| II.                                                         | I. Alcance |                                                  |  |  |  |
| III. Orientaciones 4                                        |            |                                                  |  |  |  |
| 1. ¿Qué es una Mesa de Partes Virtual de la SBN? 4          |            |                                                  |  |  |  |
| 2. ¿Quiénes son los administrados de la SBN? 4              |            |                                                  |  |  |  |
| 3. Presentación de solicitud en la Mesa de Partes Virtual 4 |            |                                                  |  |  |  |
|                                                             | 3.1.       | Presentación a través del Portal Web de la SBN 5 |  |  |  |
|                                                             |            | 3.1.1. Ingreso a la Mesa de Partes Virtual       |  |  |  |
|                                                             |            | 3.1.2. Validación de usuario                     |  |  |  |
|                                                             |            | 3.1.3. Registro de solicitud 6                   |  |  |  |
| 4. Derivación y atención de solicitud6                      |            |                                                  |  |  |  |
|                                                             |            |                                                  |  |  |  |

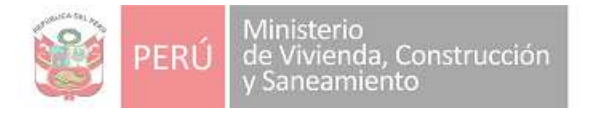

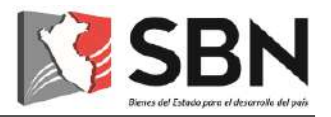

#### GUÍA DE USUARIO PARA EL USO DEL SISTEMA MESA DE PARTES VIRTUAL DE LA SBN

#### I. OBJETIVO

Orientar y facilitar a los administrados, la presentación de sus solicitudes y demás documentos, a través de la Mesa de Partes Virtual de la SBN.

#### **II. ALCANCE**

La presente guía será utilizada por los administrados y el personal de la SBN según responsabilidades asignadas.

#### **III. ORIENTACIONES**

#### 1. ¿Qué es la Mesa de Partes Virtual de la SBN?

Es una plataforma de la SBN, que permite a los administrados, presentar sus solicitudes y demás documentos, a través del uso de canales digitales.

#### 2. ¿Quiénes son los administrados de la SBN?

Son las personas naturales o jurídicas que, cualquiera sea su calificación o situación procedimental, participan en los procedimientos administrativos, trámites o servicios que brinda la SBN.

#### 3. Presentación de solicitud en la Mesa de Partes Virtual

La presentación de las solicitudes y demás documentos a través de la Mesa de Partes Virtual de la SBN, se regirá por lo siguiente:

- Las solicitudes presentadas entre las 00:00 horas y las 16:30 horas de un día hábil, se consideran presentados el mismo día hábil.
- Las solicitudes presentadas después de las 16:30 horas hasta las 23:59 horas, se consideran presentadas el día hábil siguiente.

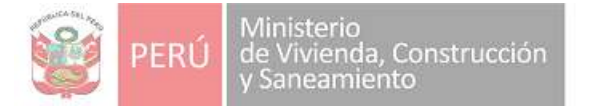

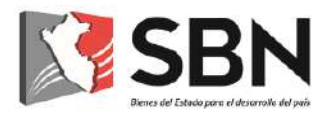

Las solicitudes presentadas los días sábados, domingos y feriados o cualquier otro día inhábil, se consideran presentados el primer día hábil siguiente.

Para la presentación de una solicitud u otro documento, el administrado deberá hacer uso del Portal Web de la SBN (www.sbn.gob.pe o https://mpv.sbn.gob.pe/)

#### 3.1. Presentación a través del Portal Web de la SBN

3.1.1. Ingreso a la Mesa de Partes Virtual

El administrado deberá acceder a la dirección del Portal Web de la SBN: <u>www.sbn.gob.pe</u>, e ingresar a la opción: Mesa de Partes Virtual.

- 3.1.2. Validación de usuario
  - a) Si el administrado es una persona natural:
    - Ingresará su número de Documento Nacional de Identidad.
    - De encontrarse este número de documento en la base de datos de la SBN, el sistema mostrará al usuario los nombres, apellidos y dirección consignados en nuestros registros.
    - De no encontrarse en la base de datos de la SBN, el documento ingresado será validado con la RENIEC; y, de obtener resultado favorable, el sistema mostrará los nombres, apellidos y dirección consignados en los registros de la RENIEC.
    - Asimismo, el administrado deberá registrar su cuenta de correo electrónico, así como su número telefónico (fijo y celular).
  - b) Si el administrado es una persona jurídica:
    - > El usuario ingresará el RUC de la entidad.
    - De encontrarse en la base de datos de la SBN se mostrarán los datos de la entidad consignados en nuestros registros.

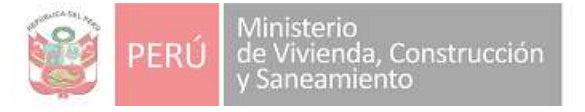

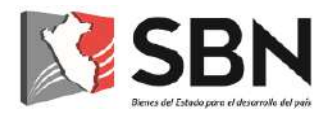

- De no encontrarse en la base de datos de la SBN, el RUC ingresado será validado con la SUNAT; y, de obtener resultado favorable, se mostrará la razón social y la dirección consignados en los registros de la SUNAT.
- Asimismo, el solicitante de la persona jurídica deberá registrar sus datos personales, así como su cuenta de correo electrónico y su número telefónico (fijo y celular).

#### 3.1.3. Registro de solicitud

El administrado deberá adjuntar el documento en formato PDF, el cual contendrá el requerimiento que va a ingresar a la SBN.

Una vez realizado el registro, el sistema procesa en forma automática la información y genera la Solicitud de Ingreso y se confirma al administrado el registro, mostrándole el número de la Solicitud de Ingreso creada. Esta información será enviada automáticamente, al correo electrónico que el administrado consignó.

#### 4. Derivación y atención de solicitud

Luego de concluido el registro de la solicitud y generado el número de solicitud de ingreso correspondiente, es enviada automáticamente al módulo de calificación, para que el personal de la UTD realice la derivación al área correspondiente, a través del Sistema de Gestión Documental-SGD.

Posteriormente, la solicitud será recibida por el órgano o unidad orgánica respectiva, la que se encargará de brindar atención oportuna al administrado, mediante el documento de respuesta notificado a la cuenta de correo que proporcionó el administrado.